#### مقدمه

- Multi Media Builder دانلود نرمافزار محافظت از فایلهای پروژههای.۱
- ۲. نصب نرمافزار محافظت از فایلهای پروژههای Multi Media Builder
- ۳. بروزرسانی و نمایش فایل نمونه ضمیمه Multi Media Builder برای بررسی عملکرد Plugin ضمیمه
  - ٤. راهنمای استفاده از Plugin و تنظیمات Multi Media Builder برای ارتباط یا آن
    - O. راهنهای استفاده از MME\_Master.exe

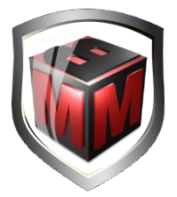

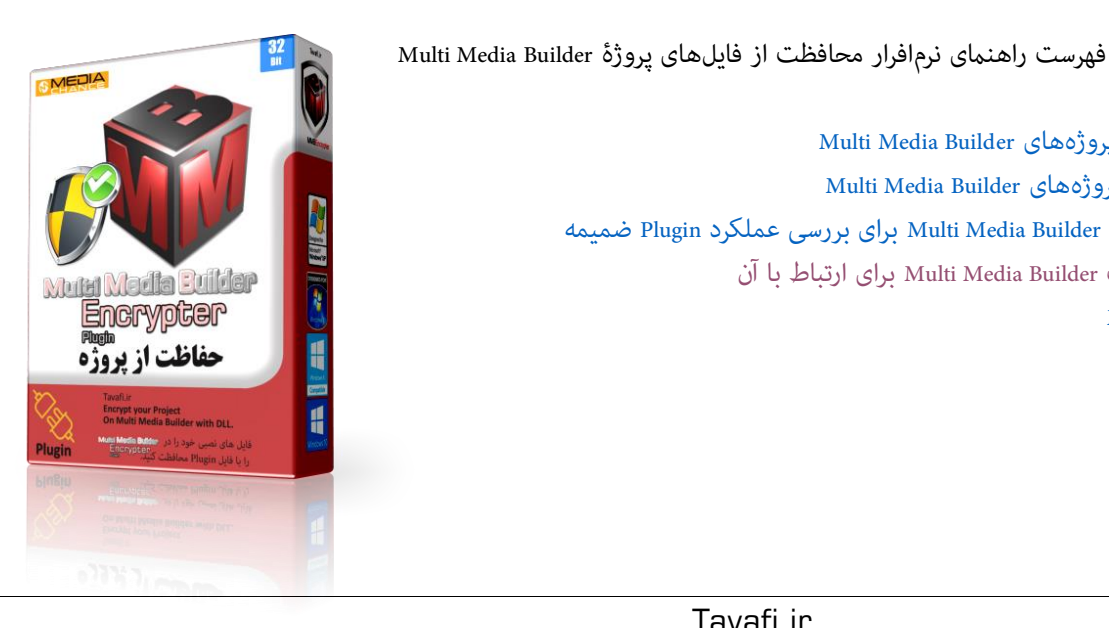

## مقدمه

یکی از موانع کار برای تولید نرم افزارها در ایران نبودن قانون کپی رایت است.

در این اوضاع تهیه کنندگان محتواهای الکترونیکی، در پی روشهایی برای حفظ حقوق خود هستند، یکی از روشهایی که برای حفاظت از حقوق تهیه کننده نرمافزار محتوا، شاید سخت به نظر برسد، اما شدنی است، روشی است تحت عنوان فعالسازی تلفنی است - که امروزه به روشهای پیامکی و واتساپی و سایر رسانههای در دسترس، امکانپذیرتـر شده است. در این روش، تولیدکننده، به یک شماره سریال که در هر رایانه به صورت اختصاصی است و یکتا است، تکیه میکند و کُدی صادر میکند که ویژه همان شماره سریال سختافزاری باشد، اما مشکلاتی وجود دارد که یک تهیه کنندهٔ محتوا، نمی تواند از سَدّ همه آنها عبور نماید.

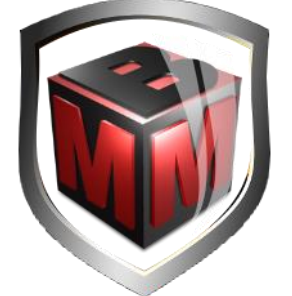

MMBEncrypter

یکی از سادهترین نرمافزارهای تولید محتوای قدرتمند و مورد استقبال بسیاری از متخصصین، در ویندوز، Multi Media Builder میباشد. که با گستردگی امکاناتی که در اختیار کاربران قرار می دهد، امکان ساخت انواع اتوران های زیبا و متنوع را برای آنها فراهم می کند. این نرم افزار با پشتیبانی از پلاگین های پیشرفته و رابط گرافیکی و ساده خود، تمام امکانات را برای ساخت یک اتوران کامل و حرفه ای برای کاربران فراهم می کند، Multimedia Builder محصول شرکت نرم افزاری MediaChance می باشد با آنکه چند سالی است که چرخه توسعه و به روز رسانی آن متوقف شده است، ولی آنقدر کامل است که کسانی که از آن استفاده میکنند، نه تنها تاکنون از آن فاصله نگرفتهاند، بلکه به نظر میرسد شاید تا سالها بعد نیز از آن به عنوان یک نرمافزار قدرتمند برای تولید محتوای خود استفاده خواهند کرد. دیگر نرمافزارهای تولید محتوای مشابه و بهروزی که پس از MMB ارائه شدهاند، شاید نسبت به آن زیباتر به نظر برسند- اما در عمل می توان گفت خیلی قویتر از آن نیستند-اگر در MMB ضعفی وجود دارد، در آنها نیز وجود دارد، شاید بتوان گفت، MMB نرمافزار کاملی است که نیز به بروزرسانی ندارد.

با حضور ویندوز های ٦٤ بیتی –از آنجا که MMB نرم افزاری ٣٢ بیتی است- اجرای آن در ویندوز های ٦٤ بیتی دچار مشکلاتی شده است، اما با چند تنظیم ساده می توان این نرم افزار را در ویندوز های ٦٤ بیتی نیز به راه انداخت و با آن تولید محتوا کرد.

برخی از قابلیتهای نرم افزار : Multimedia Builder عبارتنداز : امکان جابجایی اجزا در برنامه، قابلیت تنظیم سایز تصاویر و محیط پیرامون آن، ساخت و ذخیره سازی اتوران در یک فایل اجرایی، توانایی ایجاد تغییرات و اعمال افکت بر روی تصاویر برنامه، پشتیبانی از فرمت های مشهور گرافیکی ، امکان ضبط Object ها، پشتیبانی از زبان فارسی، قرار دادن موسیقی در متن برنامه، سازگار با نسخههای مختلف ویندوز (حتی در ویندوز ۱۰)، و برنامه نویسی چند لایه، قابلیت ماسک کردن فرمهای MMB را هنوز هیچ نرمافزار مالتی مدیایی به خوبی آن ارائه نکرده است. اما توجه داشته باشید که این نرم افزار نه تنها کاربر پسند(User Freandly)، بلکه دارای توانمندی های بیشماری است که آنرا در بین برنامههای تولید محتوا Multi Media یکی از نرم افزارهای معروف کرده است، وب سایت معروفی نیست که از این نرم افزار صحبت نکرده باشد.

از مهمترین قابلیتهای نرمافزار (Dynamic-link library) PLUGIN کار بار فایلهای PLUGIN (Dynamic-link library) است. این نوع فایل خود حفاظت شده است (یک فایل با فرمت Binary است)، و میتواند در حفاظت از تولیدات خدمات شایانی ارائه نماید. اما تولید آن نیاز به یک مهندسی خاص دارد - که کار هر کسی نیست- به خصوص اینکه قرار باشد کار حفاظتی هم انجام دهد. برای ساخت یک PLUGIN باید یک نرمافزار زبان برنامه نویسی با حجم ۲ تا ۸ گیگابایت در رایانهٔ تولید کننده، نصب شود و الی آخر ...

با طراحی فایل PLUGINی که بتواند از پروژههای آماده شده در Multimedia Builder، حفاظت نماید، گام بزرگی در تولیدات محتوایی توسط تولیدکنندگان و افزار متخصص ایرانی، خواهد بود. اگر متخصص ایرانی بداند که به راحتی میتواند از

وی محتوای الکترونیکی تولید شده اش حفاظت کند، بیشتر تولید می کند. روش کار استفاده از این پلاگین PLUGIN حفاظت ، ساده است:

و تولید کننده در لابلای اجرای نصب نرمافزاراش، از طریق اسکریپتهای برنامهنویسی می پرسد:

؟ IS ACTIVE، یعنی فعال شده؟ و با یک IF کار را ادامه می دهد. حتی میتواند این پاسخ این پرسش را درون یک متغییر عمومی که فقط داخل نرمافزار خودش به آن دسترسی دارد قرار دهد و هر بار is\_active();

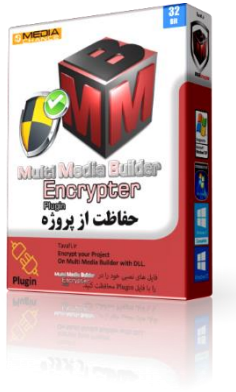

🗡 تولید کننده لازم نیست از مشخصات و خصائص سختافزاری و رمزگذاری و فعالسازی مطلع باشد.

اگر کاربر نرمافزار فعال نیست و قصد دارد فعال شود، یعنی میخواهید قبل از نصب نرمافزار شماره سریال سختافزاری رایانه کاربر نرمافزار خود را از رایانه درخواست کنید، و اگر کاربر قبلا کدفعالسازی گرفته یا میخواهد کد فعالسازی بگیرید(نرمافزار را بخرد) این PLUGIN به تولید کننده محتوا کمک می کند، برای نمایش راحتی کار، فایل نمونه ضمیمه شده است.

| Multimedia Builder - [Sample.mbd]                                                                                                    | -       | · · ·                                                                                                    | ۰.         |
|----------------------------------------------------------------------------------------------------|---------|----------------------------------------------------------------------------------------------------|------------|
| □ □ ☞ ■   釉 ● ♀ ♀   黝                                                                                                    |         |                                                                                                    |            |
| 🖅 Ele Edit View Project Page Object Arrange Effects Iools Window Help                                                                                                    |         | - 5                                                                                                    | ×          |
|                                                                                                    | Objects |                                                                                                    | ×          |
| المراح         المراح         المراح< |         | Control Society Society Societ | × III, Ele |
|                                                                                                    |         |                                                                                                    |            |
| En دو مورتیک فالداری اور این کمه غایش داده می شود که اسکریت DEMO تشمیس داده یانند. او معاونیک فالداری انجام نشده باشد، این دکمه غایش داده می شود، پس از کلیک روی کمه پررسی و دو                                                                                                    |         |                                                                                                    |            |
| یا گیگه روی این دکمه گذشتاستان DDMO در باشن کداشاندان درج می شود: عدماندن برای سریت است نماید بریان 1000 می شود<br>ایا گیگه روی این دکمه گذشتاستان می این این می شود این این سریت است نماید بریان 1000 می شود.                                                                                                    |         |                                                                                                    |            |
| که فیراهاداری entert ها رای است از مازار کمی مؤدومید زم از از فیرامان کند از دوتههای بیشترو را است کنید. کمه فیلیک اطلبالی Ministry کار پر بی از وزیره کندا استاری که معمول یا دکته میردها. برای بررسی درستی<br>این امراحات[این از این از من کمه استاره کنید.                                                                                                    |         |                                                                                                    |            |
|                                                                                                    |         |                                                                                                    |            |
| - ↑<br>- ↑<br>- 12 日本国 X 在本 部時 回帰 整婚 報告 開始 開朗 開                                                                                                    |         |                                                                                                    |            |
| *<br>• Electricity in Microfia a a la altra construction.                                                                                                    |         |                                                                                                    |            |
| 2 Poge 1 Poge 2                                                                                                    |         |                                                                                                    |            |
|                                                                                                    |         |                                                                                                    |            |

هنگام اجرا این پنجره به صورت روبرو دیده میشود: در این پنجره نمونه در ابتدا دکمه <sup>فعالس</sup>ازی م<sup>وفق بود، ادامه...</sup> اجرا نمی شود، این مفهوم بسیار جدی است، اگر کاربر کدفعالسازی را که از تولید کننده گرفته، در محل کـدفعالــــسازی، با دکمه Paste یا ... Paste کند، و روی دکمه بررس و تائید کدفعالسازی

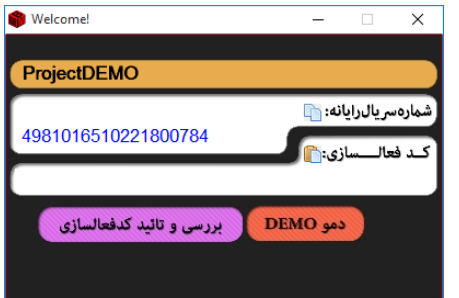

پنجره سمت چپ در رایانه کاربر دیده میشود.

| ق بود، ادامه)<br>نق بود، ادامه) نمایش داده خواهد شد. | درست باشد، دکمه <sup>فعالسازی مو</sup> | و کد ا | کند، و | کلیک |
|------------------------------------------------------|----------------------------------------|--------|--------|------|
| در این پنجره کدسختافزاری رایانه در                   | 🍘 Welcome!                             | -      |        | ×    |
| PLUGIN، کشف شده است، نمایش داده                      | ProjectDEMO                            |        |        |      |
|                                                      |                                        | -      |        |      |

| 🏶 Welcome!                  | -          |                                         | ×     |
|-----------------------------|------------|-----------------------------------------|-------|
| ProjectDEMO                 |            |                                         |       |
| 4981016510221800784         | نه: 🛐      | مر يالرايا                              | شماره |
| DEMO-4981016510221800784    | زی: 🗂      | قالــــــــــــــــــــــــــــــــــــ | كدف   |
|                             |            |                                         |       |
| دن فعالسازی موفق بود، ادامه | نیر فعال ک |                                         |       |
|                             |            | ~                                       |       |

می شود، تولیدکننده می تواند، اطمینان داشته باشد که این کد در هیچ رایانهی دیگری تکرار نخواهد شد. فایل PLUGIN در همین پنجره سئوال دیگری از کاربر پرسیده است، کد فعالسازی را وارد کنید. (در ادامه راهنما، درباره نحوهٔ نهایش کد سخت افزاری، توسط Action ها و دریافت کد فعالسازی توضیح خواهیم داد) آیا اگر هر کدی وارد شود، درست است؟ معلوم است که خیر! فقط کدی قبول است که توسط تولیدکننده صادر شده باشد. اما سئوال این

است که چگونه؟ و پاسخ ایناستکه: کارهای سخت را به PLUGIN بسپارید، و بر روی تولید محتوای الکترونیکی خود تمرکز کنید.

🖡 تولید کننده، چگونه کدفعالسازی تولید کند، که با شرایط سیستم رایانه کاربرش درست باشد و نرمافزار تولید شدهاش در رایانه کاربرش

وضعیت را فعال شده بداند؟ بازهمپاسخ ایناستکه: **کارهای سخت را به ما بسپارید، و بر روی تولید محتوای الکترونیکی خود تمرکز کنید.** نرمافزار PLUGIN دارای یک رمز ساز است، که در این کار به تولیدکننده کمک میکند.

|                                              | 🖉 Multimedia Builder Encrypter User Activation Code Manager DEMO 🛛 — 🗌 🗙                                                                                                    |
|----------------------------------------------|----------------------------------------------------------------------------------------------------|
| ProjectDEMO                                  | <b>نام پروژه:</b> ProjectDEMO<br>اعین نام پرداز این اسان زایران شده افراده می کند که دانتان برداند.                                                                                                    |
| شماره سریال رایانه: 📄<br>4981016510221800784 | للمرواژه: تو کلرواژه: تو کلمه الداري الدي المراحي المراحي الدي المراحي المراحي المراحي المراحي المراحي المراحي<br>در المراحي المراحي<br>المراحي المراحي المراحي المراحي المراحي المراحي المراحي المراحي المراحي المراحي المراحي المراحي المراحي المراحي                                                                                                    |
|                                              | میاره سریال کاربر نرمافزار شما:<br>هماره سریال کاربر نرمافزار شما:<br>هماره سریال کاربر نرمافزار کاربر نرمافزار کاربر کارب کارب |
| دمو DEMO بررسی و تائید کدفعالسازی            | کدفعالسازی کاربر نرمافزار شیا: 🕤                                                                                                    |
|                                              | DEMO-4981016510221800784                                                                                                    |

پنجره سمت راست در رایانه تولیدکننده دیده میشود.

### طرح سئوالى مهم

آیا: از پلاگینی که من برای حفاظت از تولیداتم در Multi Media Builder استفاده میکنم دیگران هم استفاده می کنند؟ پس آیا آنها نمیتوانند برای تولیدات من کد فعالسازی تولید کنند؟ پاسخ: بهتر است بدانید برای این منظور و بسیاری دیگر از احتمالات فکر شده است، و پاسخ این است: خیالتان کاملا راحت باشد. از المانهای حفاظت به این موارد اشاره می شود: شماره سریال CPU تولیدکننده، کدفعالسازی نرمافزار تولید کننده، نام پروژه، گذرواژهای که تولید کننده تعیین خواهد کرد، شماره سریال CPU کاربر، مطئمن باشید این شرایط در دنیا فقط یکبار اتفاق خواهد افتاد.

## دانلود نرم افزار محافظت از فایلهای پروژههای Multi Media Builder

برای دانلود نرمافزار میتوانید به وب سایت http://tavafi.ir/post/mmbe مراجعه فرمائید.

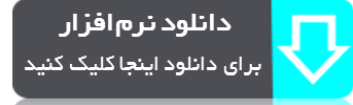

علی رغم اینکه سعی شده است نرمافزار به قیمت پایین ارائه شود، اما -باز هم معلوم است که- تولیدکنندگان محتوا، برای استفاده از نرمافزاری که هنوز آنرا خوب بررسی نکردهاند حاضر به پرداخت وجه قابل ملاحظه نیستند. لذا سعی کردهایم نرمافزار را در دو مرحله به تولیدکنندگان محتوا ارائه کنیم.

- مرحله دانلود نرمافزار با پرداخت وجه بسیار کم.
- ۲. استفاده از نرمافزار در حالت دمو (حتی با پرداخت وجه کم)
- در حالت دمو، امکان استفاده از تمام امکانات نرمافزار وجود دارد.
- تنها محدودیت حالت دمو (DEMO)، این است که: تولیدات محافظت شده، فقط در رایانه ای که نرم افزار، در آن نصب شده اند، کار می کند، و در رایانه<sup>ی</sup> دیگر اجرا نمی شوند.
  - ۳. مرحله دوم، خرید کدفعالسازی برای استفاده از نرمافزار در یک رایانه.

پس از اینکه از عملکرد نرمافزار مطمئن شدید میتوانید به مرحله خرید کدفعالسازی به صورت آنلاین وارد شوید. فعالسازی:

کدفعالسازی بر اساس شماره سریال سختافزاری CPU برای یک رایانه و به صورت دائمی تولید میشود. دائمی یعنی اینکه اگر ویندوز را عوض کنید یا تغییر دهید بازهم کدفعالسازی قبلی کار خواهد کرد. روی تصویر کلید پایین سمت راست پنجره اصلی نرمافزار،کلیک کنید:

(بجای صفرها باید شماره سریال را تایپ کنید) http://tavafi.ir/post/payonline-se?id=0000000000

به اینترنت متصل شوید و در صفحه خرید آنلاین کدفعالسازی نرمافزار Multi Media Builder Encrypter: روی دکمه پرداخت کلیک کنید، به درگاه پرداخت بانک متصل خواهید شد.

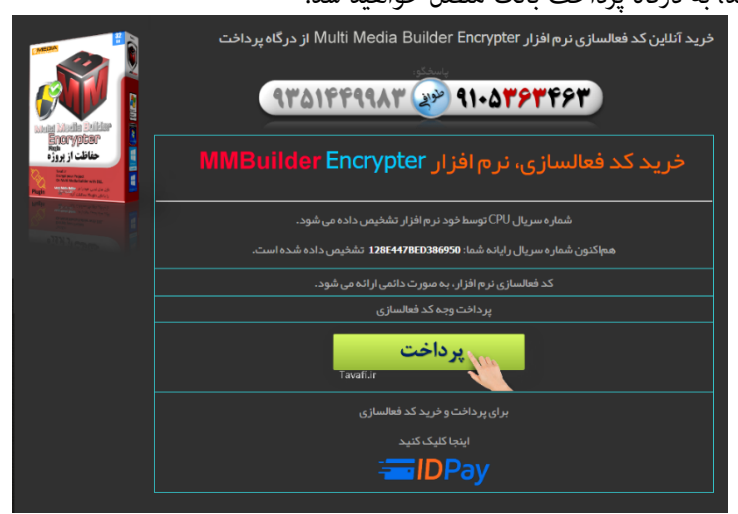

پس از پرداخت کدفعالسازی را کپی کنید و در محل مربوطه در نرمافزار *Paste* کنید، سپس روی دکمه سبز کلیک کنید. پرداخت تایید شده است

## TPB1AFZ4GTCUFHN6P16

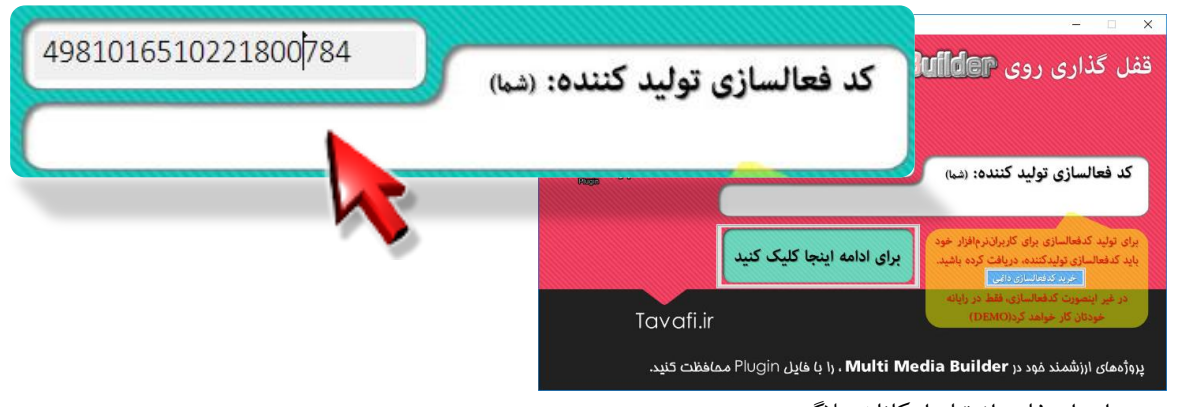

٤. توليد محتوا و استفاده از تمام امكانات پلاگين

# نصب نرم افزار محافظت از فایل های پروژه Multi Media Builder

نصب نرمافزار با سرعت انجام میشود. جمعا سه پنجره برای نصب نرمافزار دیده میشود. که همگی شبیه بههم هستند:

ه همکی سبیه بههم هستند.

۱-پنجره خوش آمدگویی و اجازهی نصب . .

۲-پنجره فرآیند نصب

٣-پنجره اعلام انجام موفقيتآميز نصب نرمافزار.

پس از نصب میتوانید روی دکمه Help برای نمایش همین راهنما، و یا Run برای اجرای نرم افزار کلیک کنید.

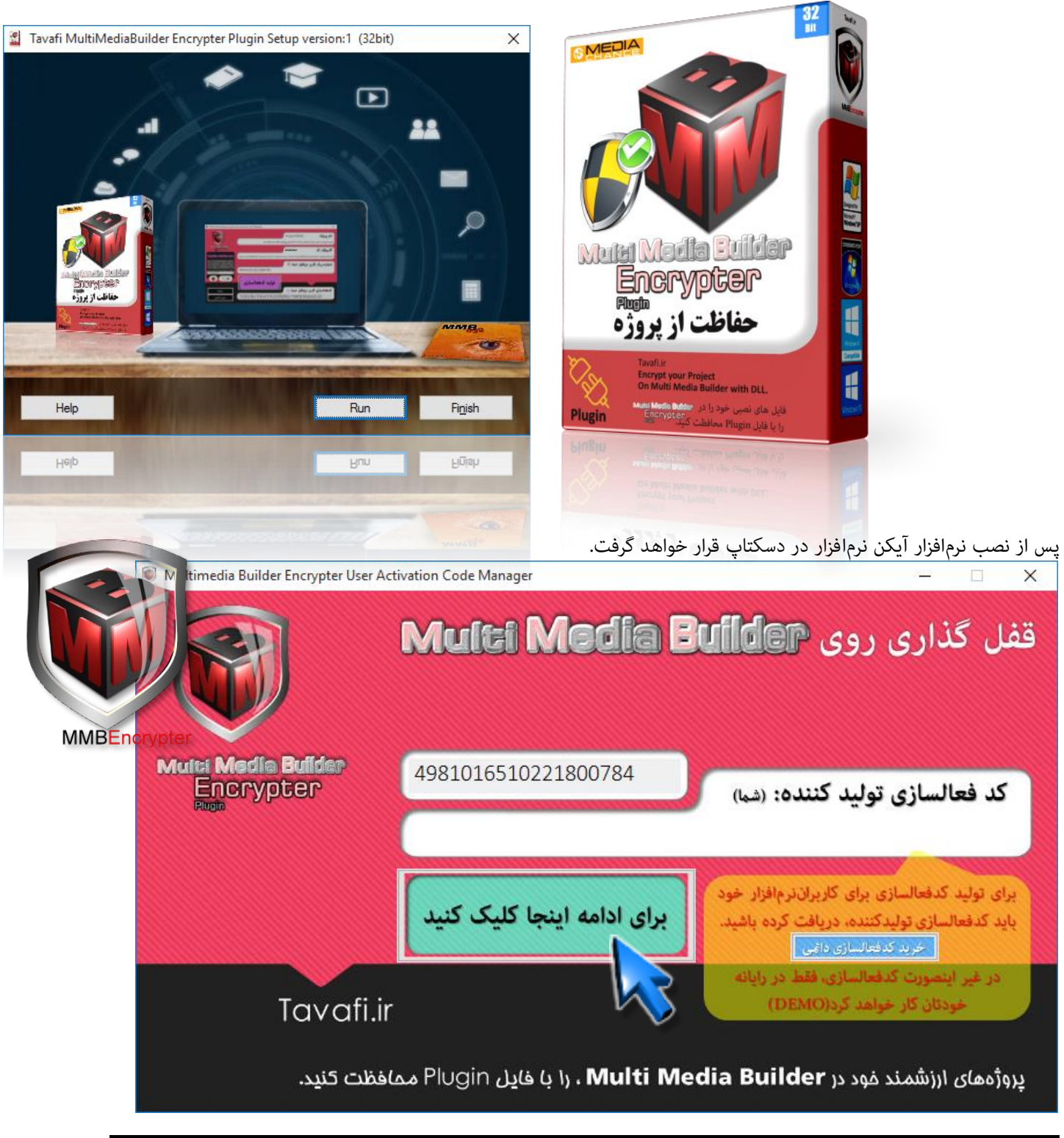

این نرمافزار در حالت DEMO کار میکند، برای ادامه روی دکمهٔ <mark>ادامه</mark> کلیک کنید.

u Media Bullder Encrypter

criptSecurityElemans

our\_CPUSerialNumber\$='49810' our\_Activation\_Code\$=" our\_Project\_ID\_Name\$=" our\_Project\_PASWORD\$="

| بررسی عملکرد PLUGIN                                                                                                | روزرسانی و غایش فایل غونه ضمیمه MMB برای ا                                                                                                   |
|----------------------------------------------------------------------------------------------------|----------------------------------------------------------------------------------------------------|
| 👰 Multimedia Builder Encrypter I                                                                                   | Jser Activation Code Manager DEMO – 🗌 🗙                                                                                                    |
|                                                                                                    | نام پروژه: ProjectDEMO<br>تعیین نام پروژه این امکان را برای شما قراهم می کند که، کد فعالسازی پروژههای مختلف شما متفاوت باشد.                 |
| Mutei Media Bullder<br>Encrypter                                                                                   | گذرواژه: 쥷                                                                                                    |
| ScriptSecurityElemans                                                                                              | اگر دیگران نام پروژه، و شماره سریال رایانه و کدفعانسازی شما را بدانند، رمز شما را میدانند، و این باعث امنیت بیشتر کدهای فعانسازی شما می شود. |
| Your_CPUSerialNumber\$='49810'<br>Your_Activation_Code\$="<br>Your_Project_ID_Name\$="<br>Your_Project_PASWORD\$=" | شماره سریال کاربر نرمافزار شما: 🛍 4981016510221800784                                                                                        |
|                                                                                                    | کدفعالسازی کارد. نوافنار شمان 🗔                                                                                                    |
| راهنها آنلاین                                                                                                    | DEMO-4981016510221800784                                                                                                    |

لطفا ، در این حالت هیچ چیزی را تغییر ندهید فقط طبق دستور العمل پیش بروید.

آنچه در این پنجره هنگام ساخت پروژه مهم است و پس از فعالسازی نرمافزار نیز باید به آن توجه کنید:

- ۱. نام پروژه: تعیین نام پروژه این امکان را برای شما فراهم می کند که، کد فعالسازی پروژه های مختلف شما متفاوت باشد.
- ۲. گـذرواژه: اگر دیگران نامپروژه، و شمارهسریالرایانه و کدفعالسازی شما را بدانند، رمز شما را نمیدانند، و این باعث امنیت بیشتر کدهایفعالسازی شما میشود.

Your\_CPUSerialNumber\$='4981016510221800784'

Your\_Activation\_Code\$="

روی دکمه 🖤 کلیک کنید.

هنگام استفاده از نرمافزار در حالت دمو، باید نام پروژه، حتما PorjectDEMO باشد.

هنگام استفاده از نرمافزار در حالت دمو، باید گذرواژه، حتما ۱۲۳٤٥٦ باشد.

البته همانطور که می بینید، شماره سریال رایانه شما و کدفعالسازی شما هم مهم است، اما برای DEMO نیاز نیست. روی دکمه Copy زیر لوگوی Multi Media Builder، کلیک کنید.

روی دکمه Copy زیر لوگوی Multi Media Builder، کلیک کنید. در این بخش به ٤ خطی که در کادر دیده میشود نیاز داریم. این چهار خط به شرح زیر هستند:

Your\_Project\_ID\_Name\$='ProjectDEMO' Your\_Project\_PASWORD\$='123456' خط اول، شماره سریال رایانه شما به عنوان تولید کننده است. خط سوم، نام یروژه شما است؛ که فعلا باید همان ProjectDEMO باشد.

خط چهارم، گذرواژه تولید کننده است؛ که فعلا باید همان ۱۲۳٤٥٦ باشد.

روی دکمه Multi Media Builder 🖤 کلیک کنید.

فایل پروژه نمونه(Multi Media Builder Sample) را با نرمافزار Multi Media Builder باز خواهد شد.

\_\_\_\_\_

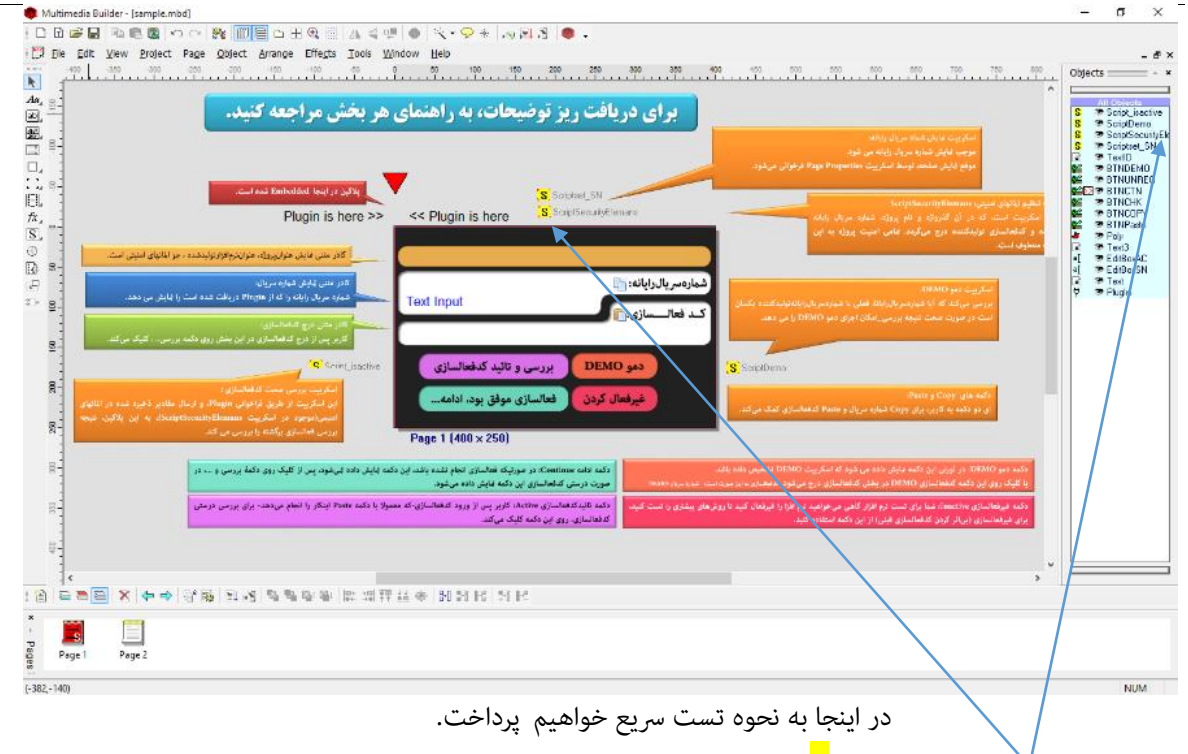

ابتدا اسکریپت <mark>S</mark>criptSecurityElemans را پیدا کنید و آنرا باز کنید.

خط نخست را به شماره سریال رایانه خودتان تغییر دهید، درباره این شماره سریال در مرحله قبل توضیح داده شد.

- Your\_CPUSerialNumber\$='4981016510221800784'
- Your\_Activation\_Code\$="
- Your\_Project\_ID\_Name\$='ProjectDEMO'
- Your\_Project\_PASWORD\$='123456'

کلید F5 را بزنید تا پروژه جرا شود.

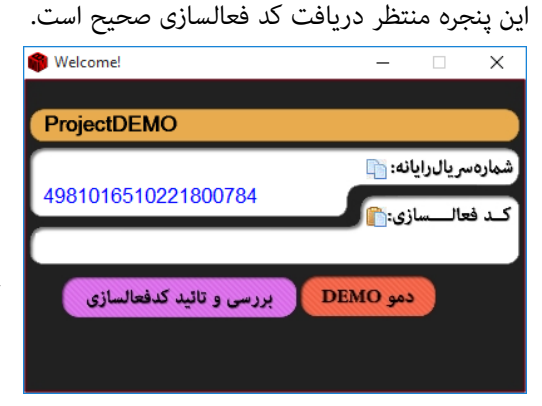

اگر هر کدی را بزنید غلط است، تنها کدی درست است که توسط MMBE\_Master.exe تولید شده باشد. اما چون، شما در حال اجرای نرم افزاری هستید که خودتان آنرا در رایانه خود، ایجاد کردهاید، و از آنجا که شماره سریال رایانه شما به عنوان مبنای صدور کدفعالسازی ، برای نرم افزارهای تولیدی خودتان اهمیت دارد، و در فایل پروژه شما ذخیره(و استتار) شده. پلاگین می فهمد که می تواند به صورت دمو، برای شما، اجازهٔ اجرا دهد، ولی پیام دموOMD را هم نشان

خواهد داد، تا متوجه شوید. اجرای حالت دمو، برای فایل پروژه شما در رایانههای دیگر امکانپذیر نیست. تنها کدی که اکنون می توانید اسفاده کنید، کد DEMO-XXXX، یعنی DEMO و کدشماره سریال سیستم خودتان، و فقط در یان رایانه است.

روی دکمه دمو DEMO کلیک کنید
 روی دکمه بررسی و تائید کدفعالسازی
 کلیک کنید.
 روی دکمه فعالسازی موفق بود، ادامه... که تاکنون مخفی بوده نمایش داده خواهد شد.

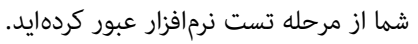

از اینجا به بعد، راهنمای نرمافزار در خدمت شما است که پس از فعالسازی نرمافزار نیاز به راهنمایی دارید؛ دوستانی که هنوز فعالسازی نکردهاند نیز میتوانند مطالب را مطالعه کنند، و پس از خرید کدفعالسازی از امکانات نرمافزار بدرستی استفاده نمایند.

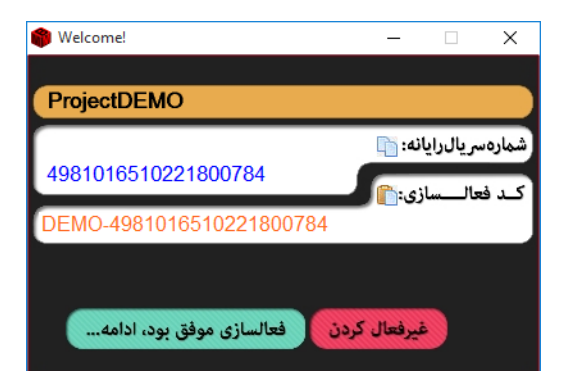

## راهنمای استفاده از PLUGIN و تنظیمات MMBuilder برای ارتباط با آن

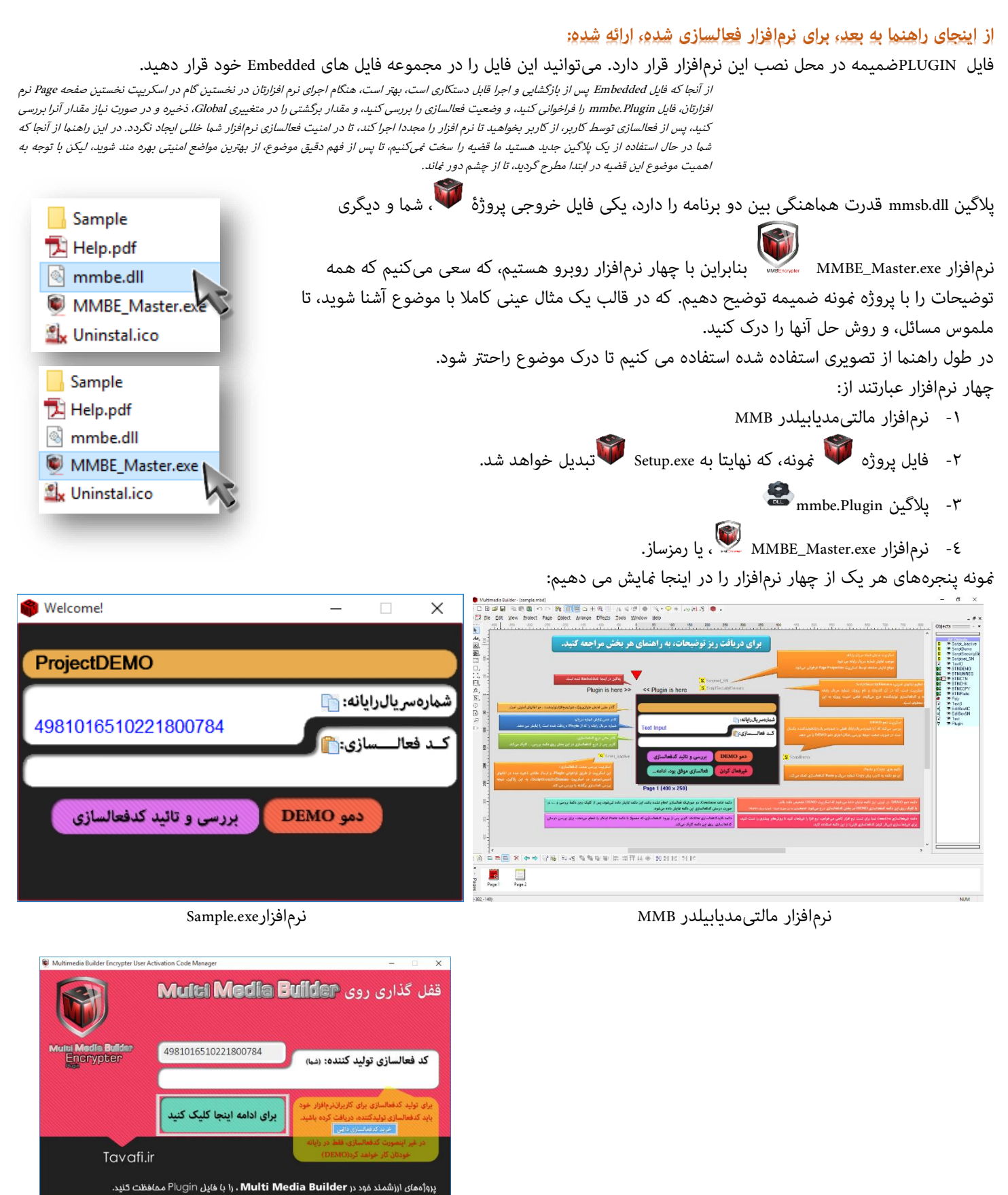

نرمافزار MMBE\_Master.exe ، با رمزساز

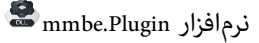

| Edit View Project                                                            | 기 않 때문 그 비 역 한 사 역 반 · · · · · · · · · · · · · · · · · ·                                                                                                    |                                                                                                    |
|------------------------------------------------------------------------------|----------------------------------------------------------------------------------------------------|----------------------------------------------------------------------------------------------------|
| 10 300 300                                                                   |                                                                                                    | Objects                                                                                                    |
|                                                                              | <b>برای دریافت ریز توضیحات، به راهنمای هر بخش مراجعه کنید.</b><br>موجه لهن قدره بریاده مرغو.<br>مع این منسان ها شکریت «استان مرغون مرغون                                                                                                    | All Control<br>S To Script<br>S To Script S To Script S To Script S To S |
| ALC: NOT HOLD.                                                               | التليو للاتيان تبيين Vigitarii) التليو الاتيان التي التي التي التي التي التي التي التي                                                                                                    | See The Structure Structur                                                                                                    |
| فايش من دهد.                                                                 | ستریت می ۱۹۸۵<br>بر این این این این این این این این این این                                                                                                    | al ≫rEdibo<br>al ≫rEdibo<br>D ≫rTeal<br>∀ ≫rPhugin                                                                                                    |
| رسی ۵۰ قبرگ مریکند<br>منادیر ذخیره شده در انالهای<br>اعداد به این پلایت نیمه | الروب و تالید گذفتالسازی این شم روو دکت بر<br>الاروب و تالید گذفتالسازی مواق بود. ادامه<br>الاروب و تالید گذفتالسازی موفق بود. ادامه<br>الاروب و تالید گذفتالسازی موفق بود. ادامه<br>الاروب و تالید گذفتالسازی موفق بود. ادامه<br>Page 1 (400 × 250)<br>Page 1 (400 × 250) |                                                                                                    |
|                                                                              | دکند دون (این این کامه دیش داده می خود که اسکریت DEMO در می نود که ایریس و د. در<br>با گینک روی این دکنه کشتاستاری این DEMO در حقی کشانستاری درج می خود کشمانیه در سیدادند. شده در می کشود.                                                                                |                                                                                                    |
|                                                                              | دکمه تاین کندهاسازی سازهایی کسی در مواجد ازم قرار قیمه از قرامه کند تا روتر های بیشوی را ست کنید.<br>برای فیرهاسازی ایرالر کردن کدهاسازی مین از این دکمه استاری کند.                                                                                                    |                                                                                                    |
|                                                                              | 3                                                                                                    | -                                                                                                    |

بخشهایی که نیاز به توضیح دارند، عبارتند از:

- Page Properties .1
- ۲. اسکریپت ScriptSecurityElemans
  - ۳. اسکریپت Scriptset\_SN
  - ٤. اسکریپت Script\_isactive
  - 0. اسكريپت ScriptDEMO
- TextID) کادر متنی عنوان پروژه (TextID)
- ۷. تصویر( با کاربرد دکمه) DEMO (BTNDEMO)
- ۸. تصویر( با کاربرد دکمه) بررسی کدفعالسازی (BTNCHK)
  - ۳. تصویر( با کاربرد دکمه) غیرفعالسازی (BTNUNREG)
    - ۱۰. تصویر( با کاربرد دکمه) ادامه... (BTNCNT)
    - BTNCOPY) Copy کپی (با کاربرد دکمه) کپی BTNCOPY) (۵۹)
    - ۱۲. تصویر( با کاربرد دکمه) پیست BTNPASTE) Paste
      - ۱۳. کادر متنی شماره سریال رایانه کاربر (EditBoxSN)
        - teditBoxAC). کادر متنی دریافت کدفعالسازی (EditBoxAC)
          - ۱۵. پلاگین (Plugin)

بقیه اجزاء جهت راهنمایی تولید شدهاند، برخی از اجزاء در لایه Master هستند، آنها نیز برای راهنمایی تولید شدهاند.

پس از بررسی و تمرین با این فایل نمونه میتوانید اجزای اضافی را حذف کنید، برخی از اجزاء، تنها در رایانه شما کاربرد دارند و رایانه کاربر نرمافزار شما کاربرد ندارند، میتوانید آنها را نیز حذف کنید، مانند DEMO و دکمه غیرفعالسازی و ...

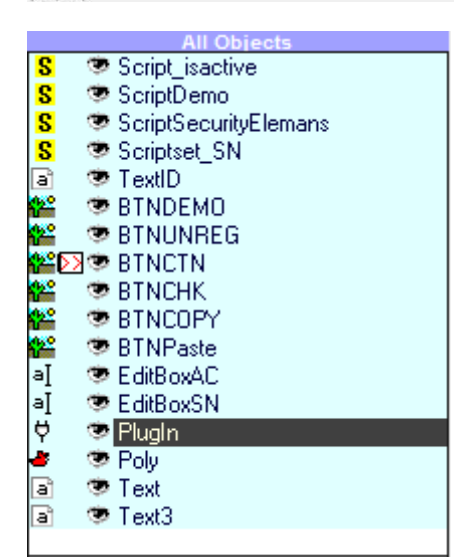

## نرمافزار محفاظت از فایلهای پروژهٔ Multi Media Builder

| Moré Actions (Seript Language) 💦 👌                          | Page Properties                                   |                                                                                                    |
|-------------------------------------------------------------|---------------------------------------------------|----------------------------------------------------------------------------------------------------|
| 兴 😅 💓 kanise with be executed on pose lage                  | Label Page 1                                      | Default * Default Windows                                                                                                    |
| Mondorty#(/?dorigeder_SR#)<br>Bundorty#(/horige/leadertre#) | Background<br>From Master Page<br>Back  Tile      | Play audio track from CDAudio or Mixed-mode CD<br>Play Track 0 0 - no<br>In Mixed-mode CD the first audio track<br>will be at track 2. |
| Popelskyn Popelkijar<br>Offic Dooset igd                    | Script Page Transition<br>none<br>Delay 500<br>OK | Background Music<br>Sound file<br>Loop (WAV)                                                                                           |

خط اول : اسکریپت Scriptset\_SN را فراخوانی می کند . خط دوم: اسکریپت Script\_isactive را فراخوانی می کند . خط اول سعی در بازنشانی شماره سریال CPU رایانه در کادر مربوطه دارد. خط دوم در حال بررسی وضعیت فعلی فعالسازی است، از آنجا که نتیجه فعالسازی در

خط دوم در حال بررسی وضعیت فعلی فعالساری است، از افجا که تنیجه فعالساری در Registryویندوز، توسط MMB قابل ثبت است. اگر قبلا نرم افزار ثبت شده باشد، دیگر کد فعالسازی پرسیده نخواهد شد، و پنجره به صورت روبرو دیده می شود.

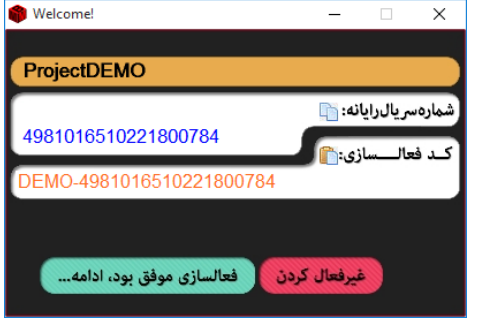

#### ۲.اسکرییت ScriptSecurityElemans

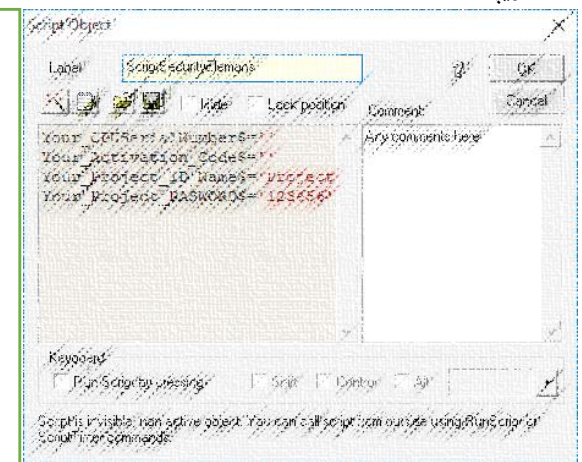

Your\_CPUSerialNumber\$='' Your\_Activation\_Code\$='' Your\_Project\_ID\_Name\$='ProjectDEMO' Your\_Project\_PASWORD\$='123456'

> در این بخش به ٤ خطی که در کادر دیده می شود نیاز داریم. این چهار خط به شرح زیر هستند:

> خط اول، شماره سريال رايانه شما به عنوان توليد كننده است.

خط دوم، کد فعالسازی شما به عنوان تولید کننده است که فعلا مهم نیست.

خط سوم، نام پروژه شما است؛ که فعلا باید همان ProjectDEMO باشد.

خط چهارم، گذرواژه تولید کننده است؛ که فعلا باید همان ۱۲۳٤٥٦ باشد.

این موارد جزء المانهای امنیتی هستند که در اسکریپتهای فراخوانی Plugin، به Plugin ارسال می شوند، Plugin بر اساس این اطلاعات، تصمیم می گیرد نرمافزار را فعال شده اعلام کند.

اجرای این اسکریپت، موجب بارگذاری مقادیر المانهای امنیتی در متغییرهای Global میگردد.

#### Scriptset\_SN اسکرییت.۳

| RunScript("ScriptSecurityElemans")<br>DisplayValue("TextID", "Your_Project_ID_Name\$")<br>PluginRun("PlugIn", "Serial")<br>PluginSet("PlugIn", "SNS")<br>LoadText("EditBoxSN", "SNS")<br>LoadVariable("Your_Project_ID_Fame\$", "Cser_AC\$")<br>LoadText("EditBoxAC", "User_AC\$")<br>RunScript("ScriptDemo") | Script Depend     X       Loose     Script Defender Set       Script Defender Set     Lock position       Script Defender Set     Lock position       Script Defender Set     Lock position       Script Defender Set     Lock position       Script Defender Set     Lock position       Script Defender Set     Lock position       Script Defender Set     Lock position       Script Defender Set     Lock position |
|----------------------------------------------------------------------------------------------------|----------------------------------------------------------------------------------------------------|
|                                                                                                    | DisplayValca ("Tistil", "Your yr<br>21 ogineau ("Yingilu", "gestal")<br>Ningineat ("Yingilu", "gestal")<br>Loadfart ("Yingilu", "Sign")<br>Loadfart ("Yingilu", "Sign")<br>Loadfart ("Yingilu", "Sign")<br>Loadfart ("Sigliceat", "Toer" ys<br>Bhushrige ("scrigtbend")                                                                                                    |
|                                                                                                    | , Keypoland<br>Plan Society president – Societ Florino – Societ Planton – Soc<br>Scientific invisiblet nen active gebere Verwan og Warryon og vinde udnig Rive Scienfar<br>Scientific ner Sommende                                                                                                    |

خط ۱: باعث فراخوانی و بارگذاری مقادیر المانهای امنیتی در متغییرهای Global می گردد.

- - خط ۳: فراخوانی تابع Serial در Plugin ، این تابع، مقدار شماره سریال CPU رایانه را باز میگرداند.
  - خط ٤: مقدار بازگشتی از Plugin شماره سریال CPU رایانه -داخل متغییری به نام \$SN بارگذاری می شود.
    - خط ۵: شماره سریال CPU رایانه، در کادر متنی EditBoxSN نمایش داده می شود.
  - خط ۲: کد فعالسازی از رجیستری ویندوز، فراخوانی میگردد، و در متغییری به نام User\_AC\$، بارگذاری می شود.
    - خط ۷: کد فعالسازی، در کادر متنی EditBoxAC نمایش داده می شود.
    - خط ۸: اسکریپت ScriptDemo برای بررسی شرایط DEMO، فراخوانی می شود.

#### ٤.اسکریپت Script\_isactive

| Acuba Aclesa                                                                                                    |                                                                                                    |                    | X            |
|----------------------------------------------------------------------------------------------------|----------------------------------------------------------------------------------------------------|--------------------|--------------|
| Laoisi Solge Kastriv<br>SLOK Ø Ø I 1 1866                                                                                                    | - Leek polition                                                                                              | gi<br>Comrosot     | GK<br>Cancel |
| PROSECTIVE (*Sectorse<br>Big (*Sector)<br>Stopp (*Sector)<br>Sectorse<br>Sectorse<br>Secto | anzlygflavs A<br>SexialWindor<br>"Parametros<br>"lascolva"<br>"JRS"<br>Se <sup>r</sup> <mark>JR 93"</mark> } | Sry concerns teset |              |
| Kevooen                                                                                                    |                                                                                                    |                    |              |

عملیات ارسال المانهای امنیتی برای پلاگین، و دریافت مقدار بازگشتی از توابع Plugin، و نمایش یا مخفی کردن دکمهها بر اساس وضعیت فعالسازی شده.

### 0.اسکریپت ScriptDEMO

| If (SN\$=Your_CPUSerialNumber\$) Then<br>Show("BTNDEMO")<br>Else | Script Object Label ScriptDemo                                                                                                    | OK<br>Cancel |
|------------------------------------------------------------------|----------------------------------------------------------------------------------------------------|--------------|
| Hide ("BTNDEMO")<br>End                                          | If (SN\$=Your_CPUSerialNumber\$)<br>Show("BTNDEMO")<br>Else<br>Hide("BTNDEMO")<br>End                                                                   | ~            |
|                                                                  | Keyboard                                                                                                    | ~            |
|                                                                  | Run Script by pressing Shift Control Alt<br>Script is invisible, non-active object. You can call script from outside using Run<br>ScriptTimer commands. | Script or    |

بررسی وضعیت DEMO، و نمایش یا مخفی کردن دکمه فعالسازی DEMO، همانطور که گفته شد، وضعیت دمو فقط در رایانهٔ تولیدکننده میسر است.

| .کادر متنی عنوان پروژه (TextID) |
|---------------------------------|
|                                 |
|                                 |

این کادر دارای ایکریپتی نیست.

|                         |                                                                                                    |   | (BTNDEMO) D                       | .تصویر( با کاربرد دکمه) EMO،                  |
|-------------------------|----------------------------------------------------------------------------------------------------|---|-----------------------------------|-----------------------------------------------|
| DEMOŚ= ' DEMO- ' + SNŚ  |                                                                                                    |   | Bitmap                            | ×                                             |
| LoadText ("EditBoxA     | C", "DEMOŚ")                                                                                                    |   | Label BTNDEMO                     | 2 ок                                          |
| managers ( managers and | - /                                                                                                    |   |                                   | Hide Lock Position Cancel                     |
|                         |                                                                                                    |   | C Keep Actual Image Size          | Stretch Image to Fit Window                   |
|                         |                                                                                                    | 7 | Center Image                      | Keep Aspect Ratio                             |
|                         | Mare Actions (Scriptlanguage)                                                                                                    | X | Allow Mouse to Scroll Image       | Stratels) ( findays to Fit Image              |
|                         | 🛞 🗇 🧭 📕 tras is the used for most actions                                                                                                    |   | Use Image Zoom: 100 🔺 7           | Use Background Color: Color V                 |
|                         |                                                                                                    |   | Image Storage                     | ,                                             |
|                         | DEMOG#/DEMO-/+SNG/<br>LX=ST=ST/CEFETEESSDCF_CORDSET                                                                                                    |   | Internal (Store inside project) C | External (Dynamically load from:) BTNDEMO.jpg |
|                         | Andre des a successive a success )                                                                                                    |   | Image Alpha Tran                  | sparency Map Preview                          |
|                         |                                                                                                    |   |                                   | دمو DEMO                                      |
|                         |                                                                                                    |   | DEMO LAP                          | Gray                                          |
|                         |                                                                                                    |   |                                   | Blur                                          |
|                         |                                                                                                    |   | 68 68                             |                                               |
|                         |                                                                                                    |   | Transparent Color Enable          | a Alpha Transparency                          |
|                         |                                                                                                    | X | Color 💌 🗞 Opacity (O              | 0.1) 0.5 - Refresh                            |
|                         | Monte davin Michael up                                                                                                    |   | Color Safe                        | Actions                                       |
|                         | and a subscription of the subscription of the |   | For background color              |                                               |
|                         | San and the second                                                                                                    |   | use basic colors!                 |                                               |
|                         |                                                                                                    |   |                                   |                                               |

مقدار كدفعالسازی برای وضعیت DEMO، به صورت شماره سریال رایانه تولیدكننده-DEMO، است.

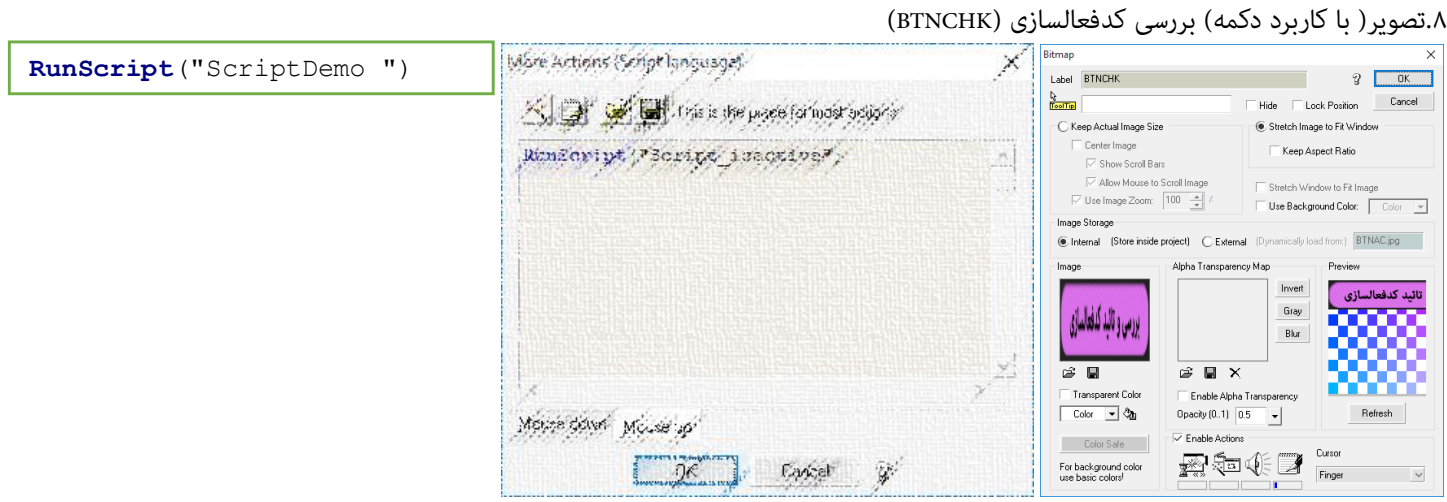

درخواست بررسی وضعیت فعالسازی بر اساس کد فعالسازی وارد شده، از طریق فراخوانی اسکریپت ScriptDemo انجام می شود. به صورت خلاصه این بخش را Handel می کند.

|                     |                                                                                                    | (BTNUNREG                                                                                                    | فعالسازی (         | د دکمه) غیر                                                                        | ۹.تصویر( با کاربر                      |
|---------------------|----------------------------------------------------------------------------------------------------|----------------------------------------------------------------------------------------------------|--------------------|------------------------------------------------------------------------------------|----------------------------------------|
| ACS=                |                                                                                                    | Bitmap                                                                                                    |                    |                                                                                    | ×                                      |
| SaveVariable("Your  | Project ID Nameș","ACș")                                                                                                  | Label BTNUNREG                                                                                                    |                    |                                                                                    | В ок                                   |
| LoadText("EditBoxAC | ", "AC\$")                                                                                                    |                                                                                                    |                    | 🗌 Hide 🗌 Loc                                                                       | k Position Cancel                      |
| RunScript("Script_i | sactive")                                                                                                    | C Keep Actual Image S                                                                                                    | .ze                | Stretch Imag                                                                       | e to Fit Window                        |
|                     | Mare Actions (Scrigt language) X                                                                                          | Center Image                                                                                                    | ars                | Keep Asp                                                                           | ect Ratio                              |
|                     | 🖄 💓 🖋 🖬 tris is the procest or most outige in                                                                             | Use Image Zoom:                                                                                                    | 100 🔺 7            | Use Backgro                                                                        | ow to Fit Image<br>und Color: Color 💌  |
|                     | uce-**<br>Save/ariable (* tour Protect 10 deness, *ari<br>Loadfact (*25urnage*, *aris*)<br>Runderige (*Scrige (arbotive*) | <ul> <li>Internal (Store insid)</li> <li>Image</li> <li>أغير فعال كردن</li> <li>أخلاف المرد المراجع</li> <li>آransparent Color</li> </ul> | e project) C Exter | mal (Dynamically loa<br>ency Map<br>Invert<br>Gray<br>Blur<br>K<br>ha Transparency | dfrom:) <u>BTNUNREG.jpg</u><br>Preview |
|                     | r<br>Morre Block Microsoft<br>DB Contract W                                                                               | Color Safe<br>For background color<br>use basic colors!                                                                                   | Opacity (01)       | 0.5 -<br>ons<br>1                                                                  | Cursor V                               |

حذف کد فعالسازی قبلی از رجیستری ویندوز و بررسی مجدد صحت کدفعالسازی،از طریق فرخوانی اسکریپت مربوطه، در این وضعیت، چون کدفعالسازی خالی گزارش میشود دکمههای فعالسازی نمایش داده میشوند و دکمه ادامه .. خاموش میشود.

| ternal Comn                         | nands and Page Actions                                                      | Bitmap                                                                                                    | >            |
|-------------------------------------|-----------------------------------------------------------------------------|----------------------------------------------------------------------------------------------------|--------------|
| Trigger Actio                       | n                                                                           | Label BTNCTN 2                                                                                                   | OK<br>Cancel |
| On Mouse C                          | lick 🛛 Go To Next Page 🛛 🗸                                                  | C Keep Actual Image Size                                                                                         | ,            |
| Path                                |                                                                             | Center Image Keep Aspect Ratio                                                                                   |              |
| More Param                          | eters                                                                       | Allow Mouse to Scroll Image     Stretch Window to Fit Image     Use Image Zoom: 100 17     Use Background Color: | Color 🔻      |
| Please use re                       | ative paths. Show me                                                        | Image Storage  Internal (Store inside project) C External (Dynamically load from:) BTNC                          | CNT.jpg      |
| :SrcDir>                            | Path to the directory where<br>the player is located                        | Image Alpha Transparency Map Preview                                                                             | موفق بود،    |
| SrcDrive>                           | Drive where the player is<br>located                                        |                                                                                                    | 335          |
| Example:                            | <srcdir>\Install\setup.exe<br/><srcdrive>\bin\setup.exe</srcdrive></srcdir> |                                                                                                    | 88           |
|                                     |                                                                             | Transparent Color Enable Alpha Transparency                                                                      |              |
| Tip:                                |                                                                             | Color 💌 🎝 Opacity (01) 0.5 💌 Refr                                                                                | resh         |
| Tip:<br>You can cha<br>once with "F | nge paths later for whole project at<br>'ath replace'' in Project menu.     | Enable Actions                                                                                                   |              |

این بخش بجای اسکریپت دارای Action، رفتن به صفحه بعد است.

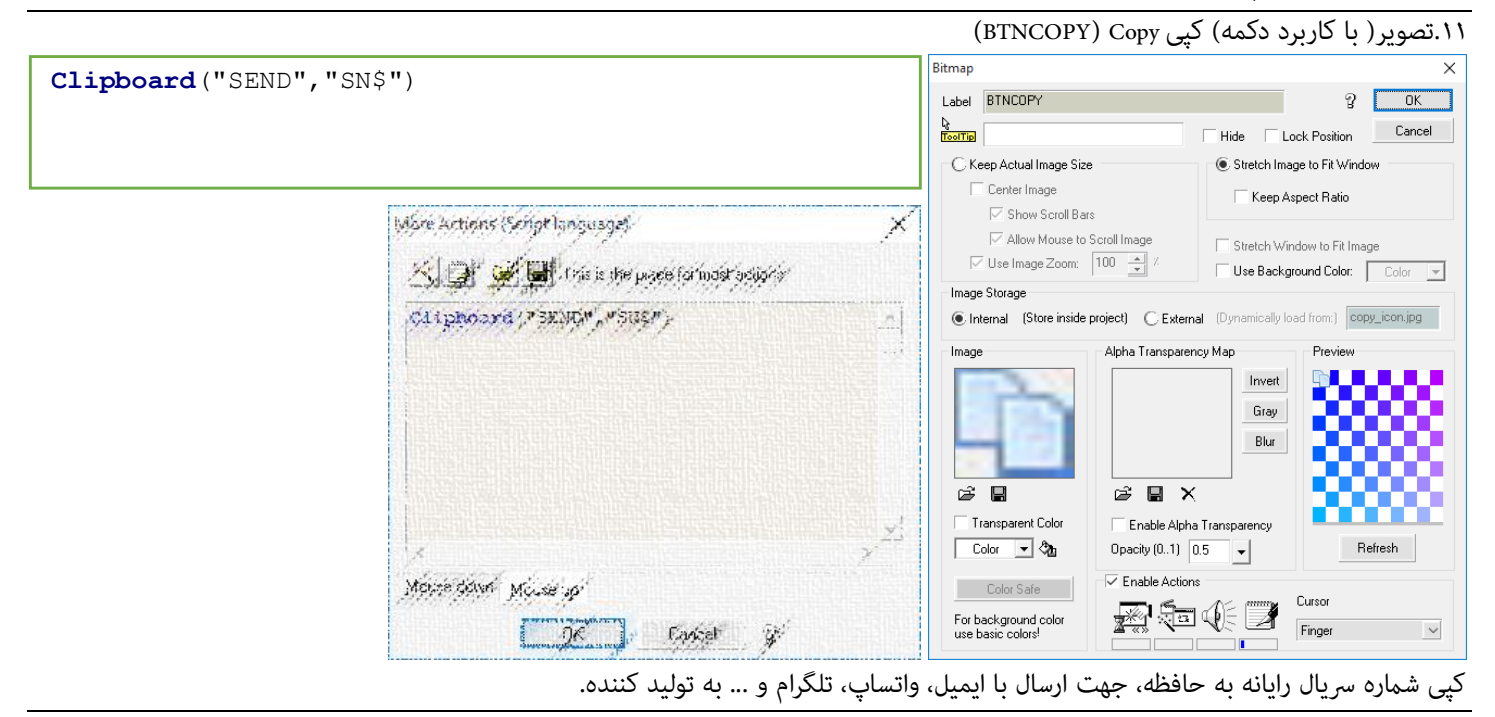

|                                                                               |                                             |           | (BINPASIE) Paste C                                                                                                    | ۱.نصویر( با تاربرد دیمه) پیسا                   |
|-------------------------------------------------------------------------------|---------------------------------------------|-----------|----------------------------------------------------------------------------------------------------|-------------------------------------------------|
| <b>Clipboard</b> ("GET", "AC\$")<br><b>DisplayValue</b> ("EditBoxAC", "AC\$") |                                             |           | Bitmap<br>Label BTNPaste                                                                                                    | СК. СК. СК. СК. СК. СК. СК. СК. СК. СК.         |
|                                                                               |                                             |           |                                                                                                    | Hide Lock Position Cancel                       |
|                                                                               |                                             |           | C Keep Actual Image Size                                                                                                    | Stretch Image to Fit Window                     |
|                                                                               | More Actions (Script language)              | ×         | Show Scroll Bars                                                                                                    | Keep Aspect Ratio                               |
|                                                                               | 🛞 🔐 🖋 🖬 this is the process formostractions |           | V Allow Mouse to Scroll Image                                                                                                    | Use Background Color:                           |
|                                                                               | Cliphord(*SEl*_*WCL*)                       | <u></u> ] | Image Storage     Internal (Store inside project)                                                                                                    | External (Dynamically load from:) copy_icon.jpg |
|                                                                               |                                             |           | Image Alpha Tran                                                                                                    | sparency Map                                    |
|                                                                               | Summer to start a start of the              | X         | Color  Color  Co | 1) 1  Refresh Actions                           |
|                                                                               | Metter sellen Mouseup                       |           | For background color<br>use basic colors!                                                                                                    | Cursor<br>Finger                                |

درج Paste کدفعالسازی دریافت شده از تولیدکننده، در محل کادر کدفعالسازی.

|                                                                   | EditBoxSN) جاری سریال رایانه کاربر (EditBoxSN)                |
|-------------------------------------------------------------------|---------------------------------------------------------------|
| ابن بخش دارای ده نکته است:                                        | Text EditBox X                                                |
|                                                                   | Label EditBoxSN OK                                            |
| ۱. متغییر \$SN به عنوان نگهدانده مقدار درون کارد معرفی شده است.   | Hide Lock position Cancel                                     |
| ۲. اسکریپت Scriptset_SN موجب حالت Readonly برای این کادر می گردد. | Text Color                                                    |
|                                                                   | Default Text Input Solid Background                           |
|                                                                   | Fixed Width Password Font                                     |
|                                                                   | Enable scrolling CEnable menu Border                          |
|                                                                   | Cursor Text cursor V Color V None V                           |
|                                                                   | Output Optional Action<br>Type To Variable Each time the text |
|                                                                   | String SN\$     Sustain this                                  |
|                                                                   | C Integer - Script Street, SN                                 |
|                                                                   | C Float                                                       |
|                                                                   |                                                               |

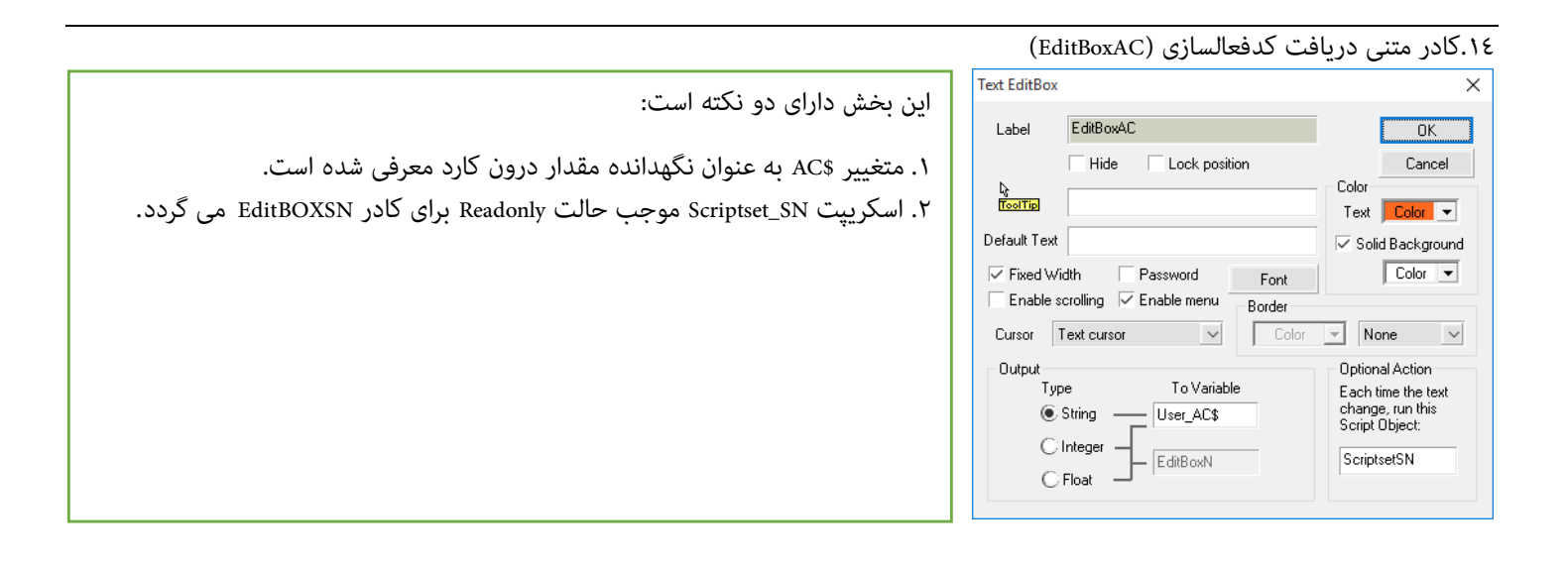

۱۵.یلاگین (Plugin)

|                            |               | ۲۱.پکر تین (Flughi) |
|----------------------------|---------------|---------------------|
| MMB PlugIn                 |               | ×                   |
| Label PlugIn               |               |                     |
| Hide                       | _ock position | 🥠 🕹                 |
| Plug In:                   |               | PlugIn Properties   |
| Copyright Tayafi ir © 2020 |               | Script Action       |
| Plugin is Active.          | ^ Img 1 Loa   | ad 🖉                |
|                            | Img 2 Loa     | ad OK               |
| <                          | > Img 3 Loa   | Cancel              |

پلاگین توسط این بخش به صورت Embedded به نرم افزار اضافه شده است.

کادر Plugin is Active، نشان میدهد که کدفعالسازی پلاگین در رایانه تولیدکننده بدرستی Set شده است، در غیراینصورت فقط امکان بهرهبرداری از پلاگین، به صورت دمو در رایانه تولید کننده ، وجود خواهد داشت.

## راهنمای استفاده از IME\_Master.exe

نرمافزار رمزساز، این امکان را برای تولیدکننده پروژهٔMMB فراهم میآورد که برای کاربران تولیدات خود بر اساس المانهای امنیتی که داخل پروژهاش قرار داده است کدفعالسازی تولید کند.

این نرمافزار دو پنجره اصلی دارد:

**۱. پنجره فعالسازی نرمافزار:** در این پنجره، کدفعالسازی تولیدکننده (Master Activation Code)خود را وارد میکنید، پس از فعالسازی موفق این پنجره دیگر نمایش داده نمی شود؛ کار این نرم افزار کمک به تولیدکننده برای فعالسازی نرم افزار حفاظت از پروژه هایMMB است.

| Multimedia Builder Encrypter User Act | ivation Code Manager         | – 🗆 X                                                                                                    |
|---------------------------------------|------------------------------|----------------------------------------------------------------------------------------------------|
|                                       | Multi Media E                | قفل گذاری روی <b>الاالات</b>                                                                                             |
| Mutti Media Bulider<br>Encrypter      | 4981016510221800784          | کد فعالسازی تولید کننده: (شما)                                                                                           |
|                                       | برای ادامه اینجا کلیک کنید   | برای تولید کدفعالسازی برای کاربران زمافزار خود<br>باید کدفعالسازی تولیدکننده، دریافت کرده باشید.<br>خرید کدفعالسازی دانی |
| Tavafi.ir                             |                              | در غیر اینصورت کدفعالسازی، فقط در رایانه<br>خودتان کار خواهد کرد(DEMO)                                                   |
| افظت کنید.                            | م Plugin را با فايل Multi Me | پروژههای ارزشمند فود در dia Builder                                                                                      |

کدسخت افزاری رایانه تولید کننده و کدفعالسازی تولید کننده از مهمترین المانهای حفاظت در نرمافزار هستند.

این کدها در بخش اسکریپتMMB ScriptSecurityElemans، که بالاتر توضیح 09\_Your CPUSerialNumber=""; داده شد، کاربرد دارند.

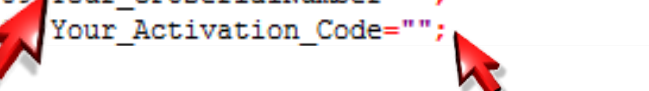

بدون این کدها، نرمافزار حفاظت، عملکرد موثری برای ایجاد امنیت ندارد.

- ۱. **پنجره تولید کدفعالسازی برای پروژها:** در این پنجره، مشخصات و المانهای امنیت پروژه خود ا تعیین می کنید. این پنجره دو کار اصلی انجام می دهد.
- ۲. کمک به تولید کننده برای تنظیم المانهای امنیت در یروژه از طریق تنظیم عبارتهای مورد نیاز در بخش اسکرییت ScriptSecurityElemans
  - ۲. تولید کدفعالسازی برای کاربران پروژههای تولید شده، توسط تولیدکننده پروژههایMMB.

| Multimedia Builder Encrypter U                                                                                     | ser Activation Code Manager DEMO                                                                         | - 🗆 X                                                    |
|----------------------------------------------------------------------------------------------------|----------------------------------------------------------------------------------------------------|----------------------------------------------------------|
|                                                                                                    | ProjectDEMO<br>ما فراهم می کند که، کد فعالسازی پروژههای مختلف شها متفاوت باشد.                           | <b>نام پروژه:</b><br>تعیین نام پروژه این امکان را برای ش |
| Multi Media Bulider<br>Encrypter                                                                                   | 123456                                                                                                   | گذرواژه: 💿                                               |
| ScriptSecurityElemans                                                                                              | ایانه و کدفعالسازی شما را بدانند، رمز شما را نمیدانند، و این باعث امنیت بیشتر کدهای فعالسازی شما می شود. | اگر دیگران نام پروژه، و شمارهس یال ر                     |
| Your_CPUSerialNumber\$='49810'<br>Your_Activation_Code\$="<br>Your_Project_ID_Name\$="<br>Your_Project_PASWORD\$=" | <b>ِ نرمافزار شما: 🖺</b><br>4981016510221800784                                                          | شمارەسريال كاربر                                         |
|                                                                                                    | ر نرمافزار شما: 🕞                                                                                        | كدفعالسازى كارد                                          |
| راهنما آئلاين                                                                                                    | DEMO-4981016510221800784                                                                                 |                                                          |

۱. کمک به تولید کننده برای تنظیم المانهای امنیت در پروژه از طریق تنظیم عبارتهای مورد نیاز در بخش اسکریپت ScriptSecurityElemans

## نرمافزار محفاظت از فایلهای پروژهٔ Multi Media Builder

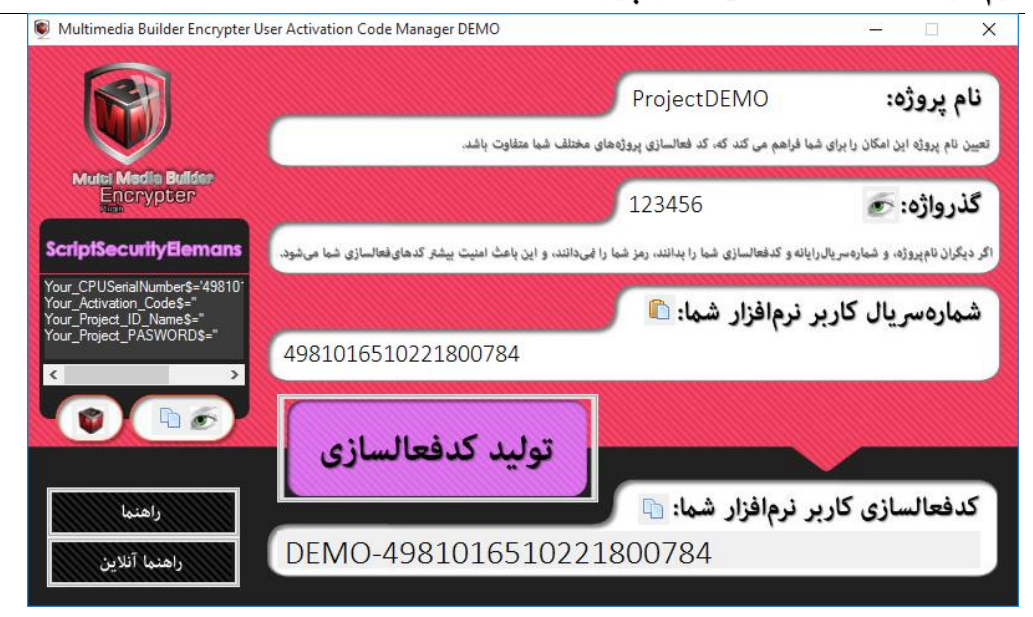

هنگامی که نام پروژه و گذرواژه تولیدکننده را تولید میکنید، اطلاعاتی برای بخش اسکریپت ScriptSecurityElemans ، قابل تنظیم هستند که سه دکمه برای این منظور در این ینجره تعبیه شده است.

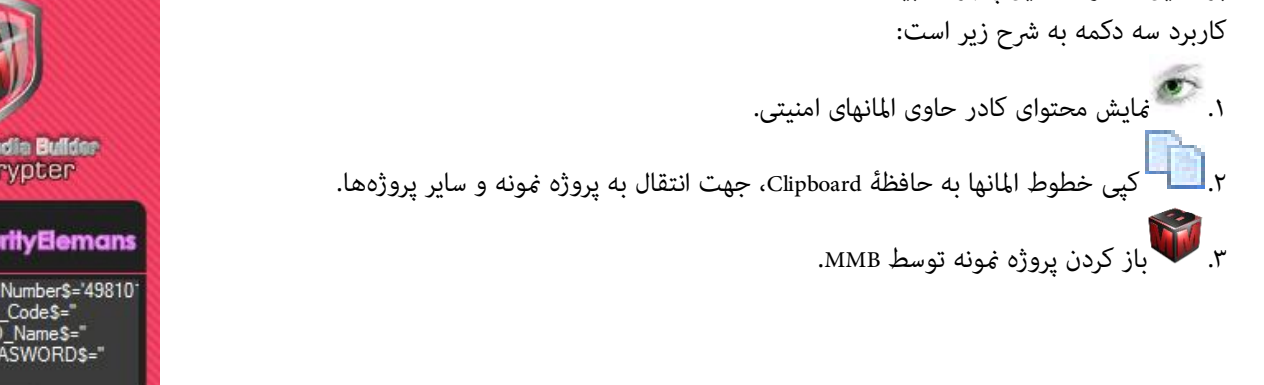

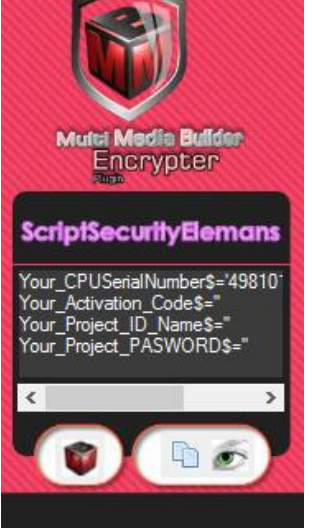

۲.تولید کدفعالسازی برای کاربران پروژههای تولید شده، توسط تولیدکننده پروژهها.

| Multimedia Builder Encrypter U                                                         | ser Activation Code Manager DEMO                                                                     | - 🗆 🗙                                             |
|----------------------------------------------------------------------------------------|----------------------------------------------------------------------------------------------------|---------------------------------------------------|
|                                                                                        | ProjectDEMO<br>با فراهم می کند که، کد فعالسازی پروژه های مختلف شیا متفاوت پاشد.                      | نام پروژه:<br>تعیین نام پروژه این امکان را برای ش |
| Mutei Medie Bullder<br>Encrypter                                                       | 123456                                                                                               | گذرواژه: 死                                        |
| ScriptSecurityElemans                                                                  | بانه و کدفعالسازی شبا را بدانند، رمز شبا را فیدانند، و این باعث امنیت بیشتر کدهایفعالسازی شبا میشود. | اگر دیگران نامپروژه، و شمارهسریال را              |
| Your_CPUSerialNumber\$='49810'<br>Your_Activation_Code\$="<br>Your_Project_ID_Name\$=" | ِ نرمافزار شما: 🗊                                                                                    | شمارهسريال كاربر                                  |
| Your_Project_PASWORD\$=                                                                | 4981016510221800784                                                                                  |                                                   |
|                                                                                        | توليد كدفعالسازى                                                                                     |                                                   |
| راهنما                                                                                 | ر نرمافزار شما: 🕞                                                                                    | كدفعالسازى كاربر                                  |
| راهنما آنلاين                                                                          | DEMO-4981016510221800784                                                                             |                                                   |

شماره سریال کاربر را در محل مربوطه Paste کنید، روی دکمه «تولید کدفعالسازی» کلیک کنید، روی دکمه Copy در بخش کدفعالسازی کاربر نرمافزار شما: کلیک کنید، و کدفعالسازی را به کاربر نرمافزار خود برسانید(ارسال کنید).